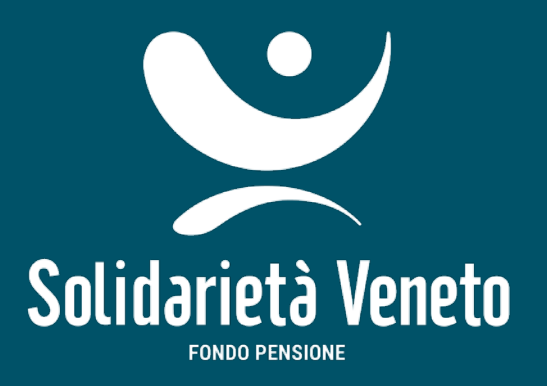

# GUIDA ACCESSO AREA RISERVATA 2024

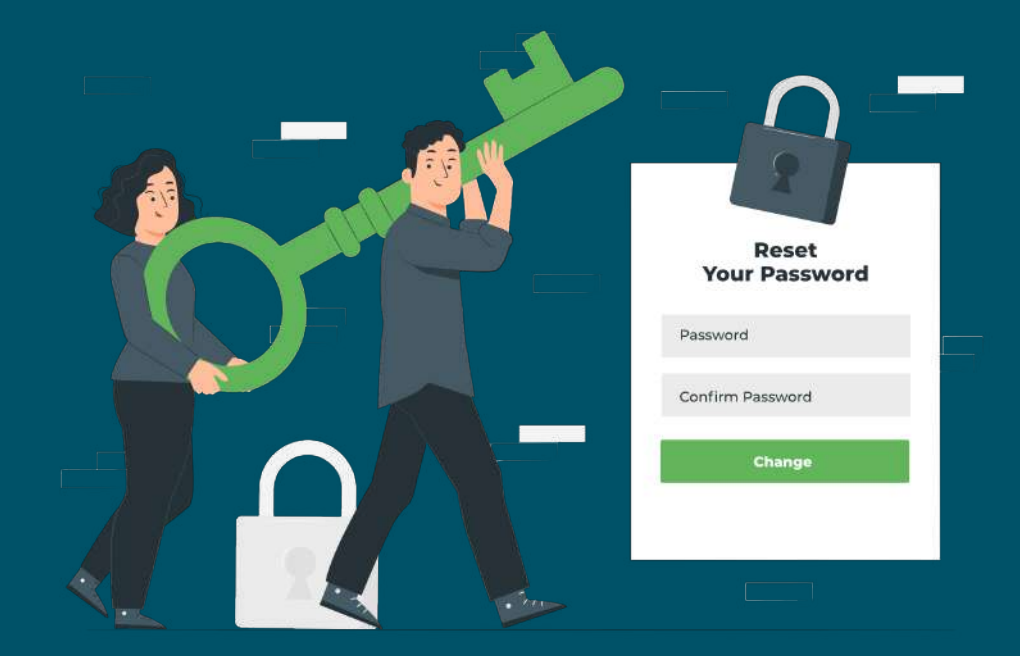

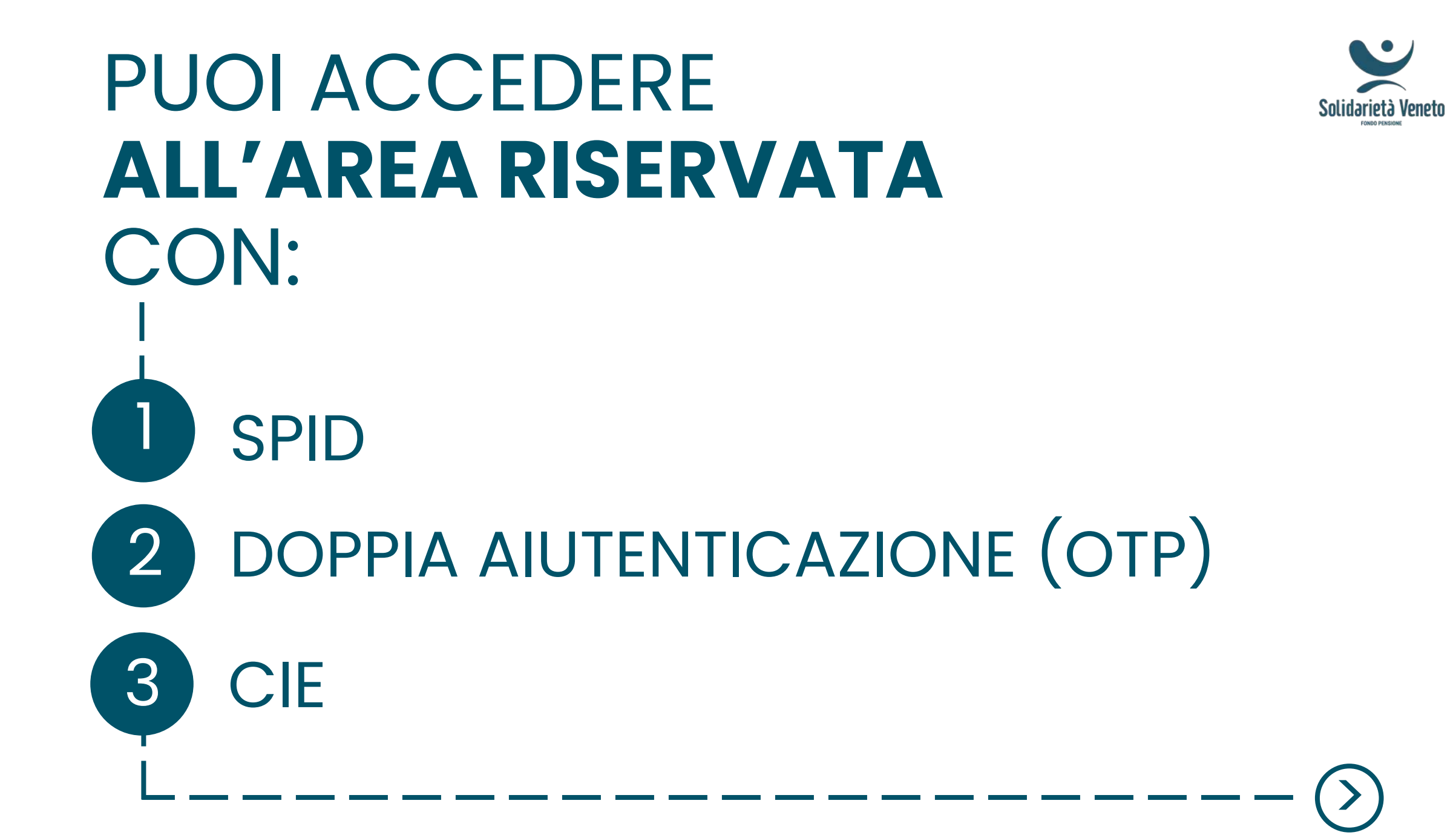

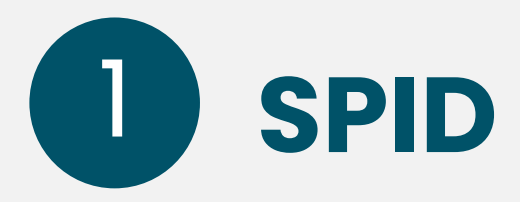

Entra in SPID e scegli il gestore con cui hai già attivato la tua identità digitale.

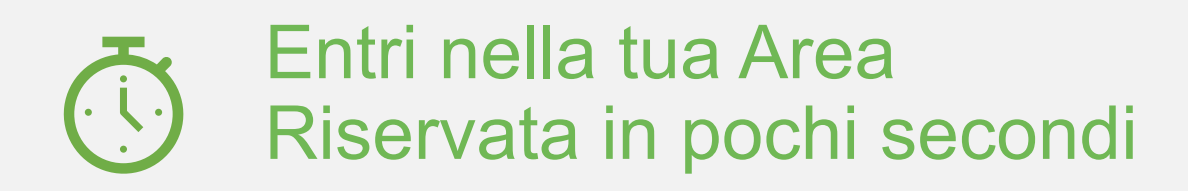

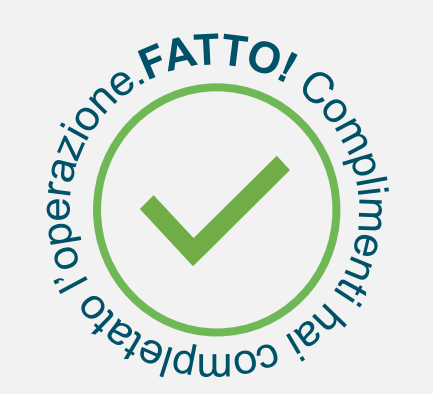

#### ACCESSO AREA RISERVATA

LOGIN SPID

#### Accedi con SPID

SPID è il sistema di accesso che consente di utilizzare, con un'identità digitale unica, i servizi online della Pubblica Amministrazione e dei privati accreditati. Se sei già in possesso di un'identità digitale, accedi con le credenziali del tuo gestore. Se non hai ancora un'identità digitale, richiedila ad uno dei gestori.

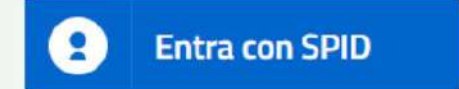

Maggiori informazioni su SPID Non hai SPID?

# **2** Doppia autenticazione (OTP)

L'autenticazione a due fattori è un metodo di autenticazione sicura per sistemi e piattaforme Informatiche. Consiste nell'utilizzo di due metodi di validazione: **password** + invio di un **codice di sicurezza via sms/mail**.

**PER INIZIARE** Imposta il **canale** (sms/mail) dove inviare il codice di sicurezza

QUANDO? Solo la prima volta che si accede all'area riservata con le nuove modalità.

**COME?** Inserisci le consuete **credenziali**: Codice fiscale + Password

|        | ACCESSO AREA RISERVATA                                |
|--------|-------------------------------------------------------|
| AN)    | SPID                                                  |
| Codic  | e Fiscale                                             |
| SRE    | OGL187B67L736T                                        |
| Passw  | vord                                                  |
|        |                                                       |
|        | ACCEDI                                                |
| Regis  | trati ai servizi onLine                               |
| Passv  | vord dimenticata?                                     |
| Hai ca | umbiato il cellulare o l'email? Reimposta l'invio OTP |

# **3 Carta Identità Elettronica** (CIE)

CIE è la chiave di accesso e autenticazione rilasciata dallo Stato per accedere ai servizi online aderenti in maniera semplice e veloce. L'autenticazione può avvenire con **3 livelli a sicurezza crescente**:

- Accesso mediante una **coppia di credenziali** (username e password)
- 2 Accesso mediante **credenziali** di livello 1 e un **codice temporaneo** OTP
  - È richiesto l'utilizzo di lettore o uno **smartphone con tecnologia NFC** per la lettura della CIE

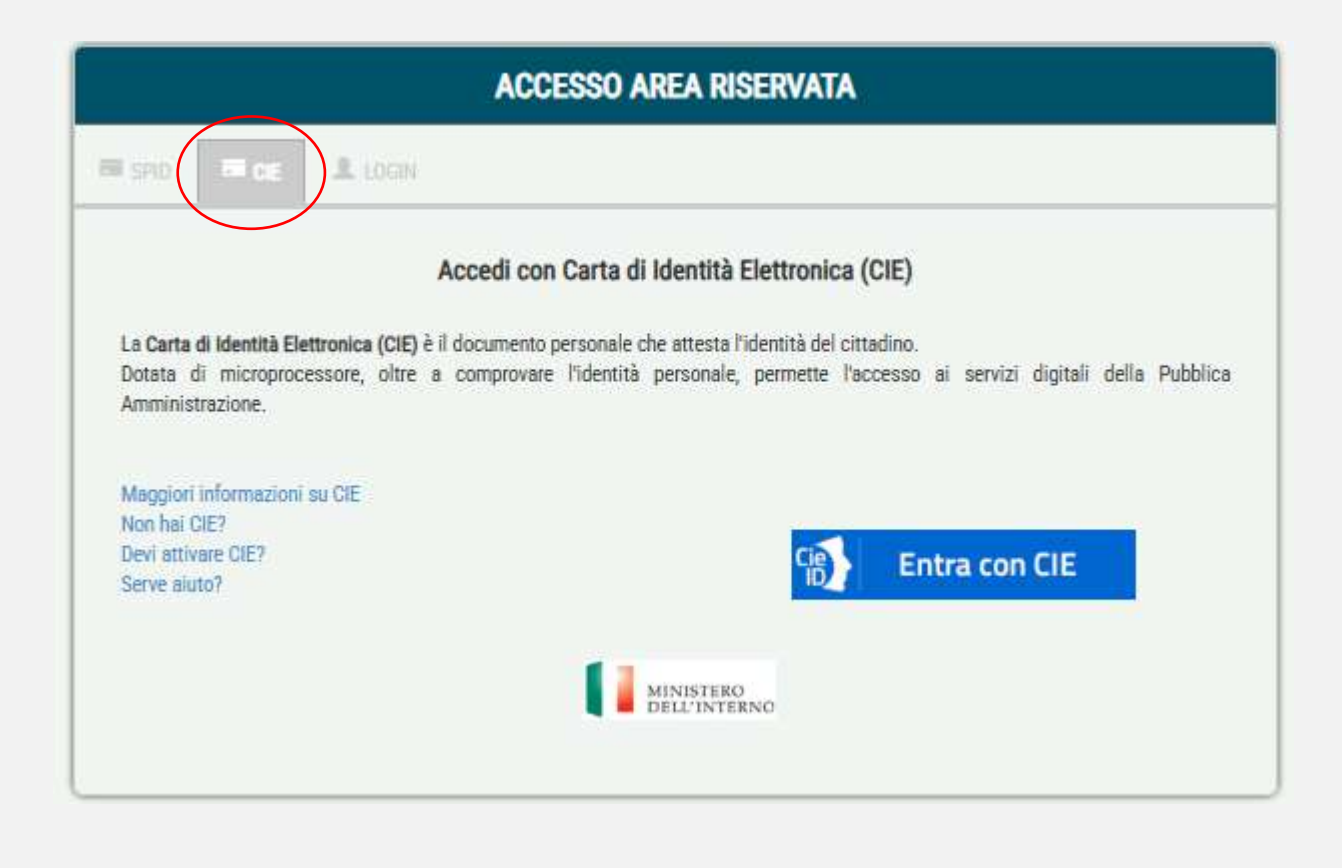

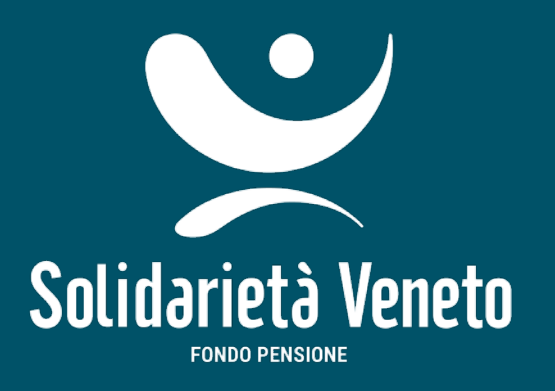

## AREA RISERVATA PROBLEMI DIACCESSO?

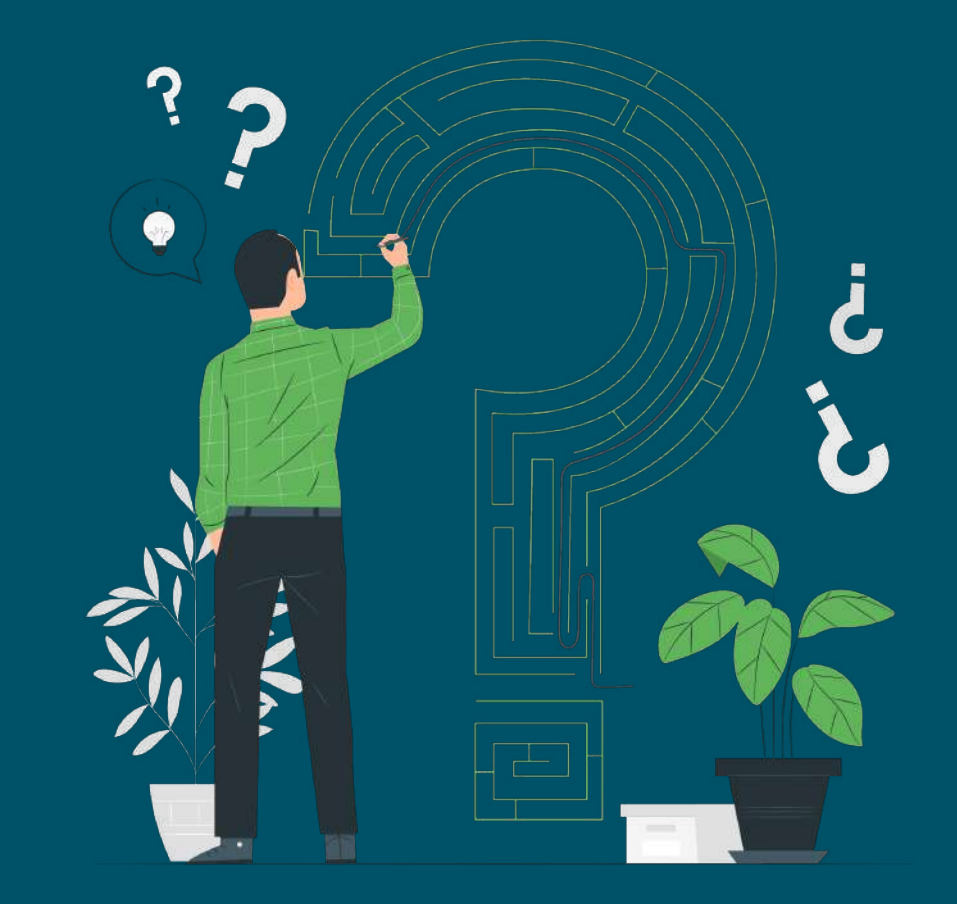

Solidarietà Veneto

## E SE... NON RICORDO PIÙ LA PASSWORD?

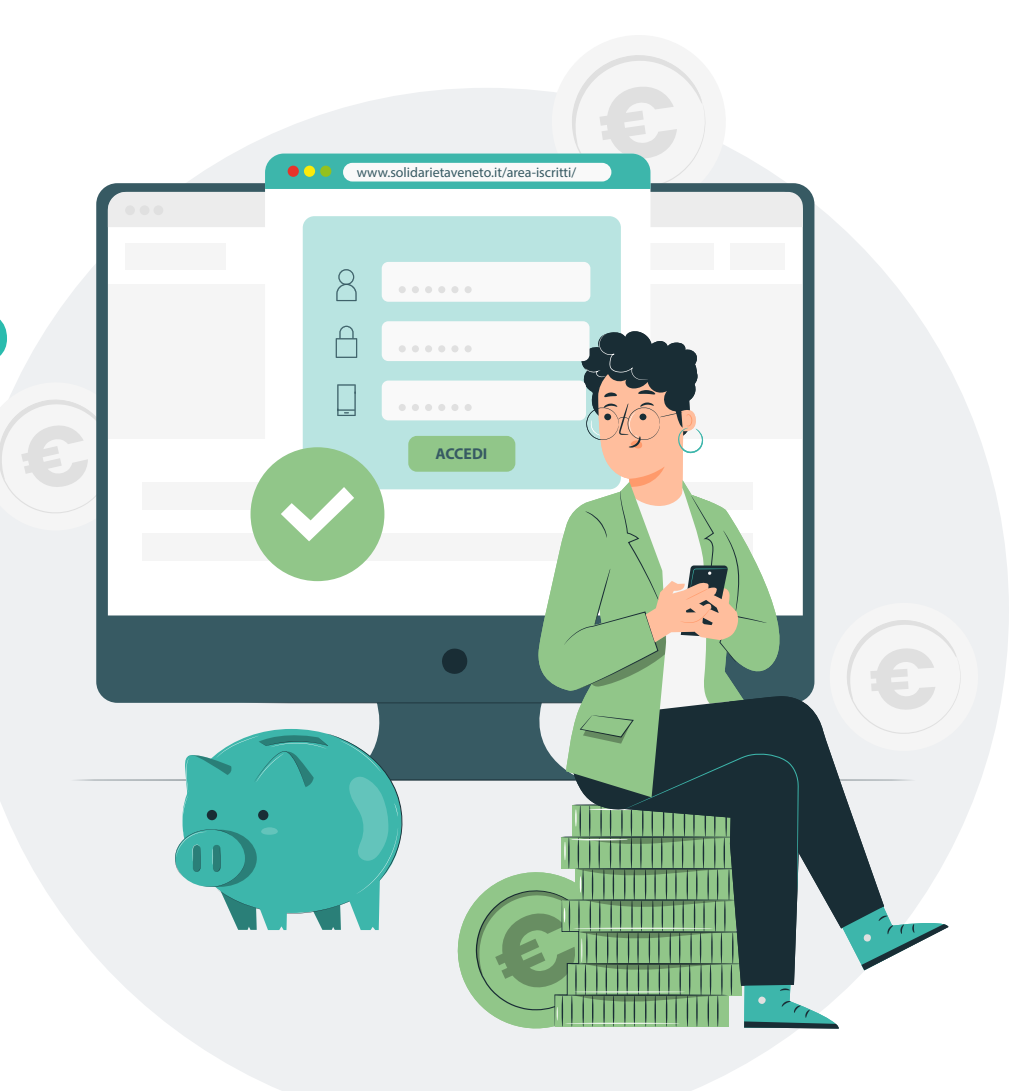

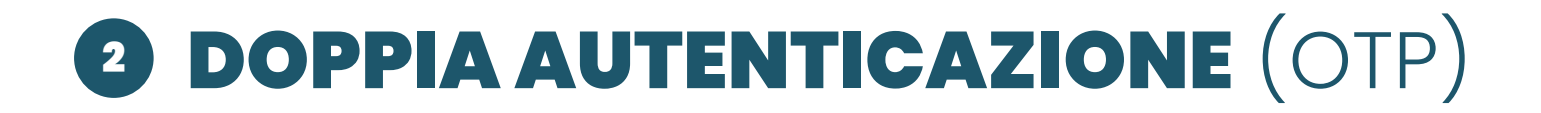

### E SE... NON RICORDO PIÙ LA PASSWORD?

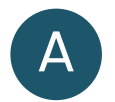

Clicca su Password dimenticata? •

|    | ACCESSO AREA RISERVATA                                     |
|----|------------------------------------------------------------|
| LO | SIN SPID                                                   |
|    | Codice Fiscale                                             |
|    | Inserisci il tuo codice fiscale                            |
|    | Password                                                   |
|    | Password                                                   |
|    | ACCEDI                                                     |
|    | Registrati ai servizi onLine                               |
|    | Password dimenticata?                                      |
|    | Hai cambiato il cellulare o l'email? Reimposta l'invio OTP |

( 2

>

Non ricordo più la password...

### HAI GIÀ IMPOSTATO IL CANALE DI COMUNICAZIONE (EMAIL/SMS)?

#### **NO ma ricordo** il numero di iscrizione al fondo

A

Clicca su Password dimenticata?

- Inserisci il tuo codice fiscale e il numero di iscrizione al fondo pensione \*
  - Ti saranno inviate via sms/email le credenziali provvisorie: puoi procedere secondo le indicazioni presenti a **pagina 4**

| 300190                                                                               |
|--------------------------------------------------------------------------------------|
| word di primo accesso all'area riservata, algeguente indirizzo di posta elettronica: |
| tario.rossi80@gmail.com MODIFICA                                                     |
| d tramite SMS                                                                        |
|                                                                                      |
|                                                                                      |

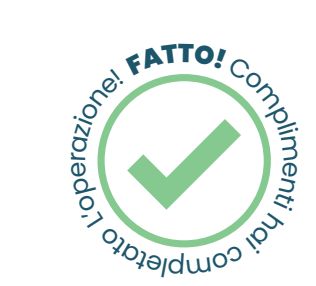

Non ricordo più la password...

#### HAI GIÀ IMPOSTATO IL CANALE DI COMUNICAZIONE (EMAIL/SMS)?

#### **NO e non ricordo** il numero di iscrizione al fondo

Clicca su Password dimenticata?

B

- Inserisci il tuo codice fiscale e clicca su HO DIMENTICATO IL NUMERO DI ISCRIZIONE
- Seleziona dove desideri ricevere le credenziali provvisorie (via mail/sms) e carica un **documento di identità.**
- Puoi ora inviare la richiesta. Attenzione: gli uffici del Fondo verificheranno i documenti di identità e autorizzeranno l'operazione in 24h-48h.
  - Ti saranno inviate via sms/email le credenziali provvisorie: puoi procedere secondo le indicazioni presenti a **pagina 4**

| Login                         |                     | RSSMRA80A01L840J                                                             |
|-------------------------------|---------------------|------------------------------------------------------------------------------|
| Numero di iscrizione          |                     | lo trovi sulla lettera di benvenuto ricevuta all'atto dell'adesione al Fondo |
|                               | NUI                 | HO DIMENTICATO IL NUMERO DI ISCRIZIONE<br>MERO ISCRIZIONE SMARRITO           |
| ogin                          | 111270-00           | RSSMRA80A01L840J                                                             |
| vieremo il <b>numero is</b> e | rizione, al seguent | nte indirizzo di posta elettronica:                                          |
| Email                         | mario.rossi80@      | ∂gmail.com                                                                   |
| Recursera il num              | ero iscrizione tram | nite SMS                                                                     |
| necopera il num               |                     |                                                                              |
| recupera in nam               |                     |                                                                              |
| llegare copia del Doc         | imento d'identità i | in corso di validità fronte/retro                                            |

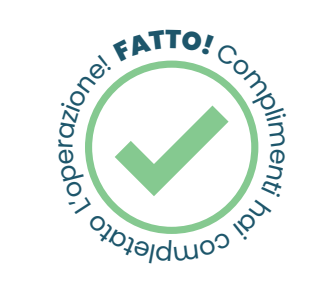

Non ricordo più la password...

#### HAI GIÀ IMPOSTATO IL CANALE DI COMUNICAZIONE (EMAIL/SMS)?

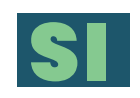

Α

Clicca su Password dimenticata?

B Sarà sufficiente inserire il tuo **codice fiscale** e il **codice di sicurezza** che ti sarà inviato al canale OTP da tempo da te selezionato (sms/mail).

|                             | RICHIESTA PASSWORD SMARRITA                                                    |
|-----------------------------|--------------------------------------------------------------------------------|
| Login                       |                                                                                |
| BLTNDR87T08I531P            |                                                                                |
|                             |                                                                                |
| ANNULLA                     | RIGE TRA OT                                                                    |
|                             |                                                                                |
| Inserisci il codice OTP che | ti abbiamo spedito sul canale di comunicazione scelto in fase di registrazione |
|                             |                                                                                |

Non ricordo più la password...

#### HAI GIÀ IMPOSTATO IL CANALE DI COMUNICAZIONE (EMAIL/SMS)?

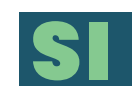

- B Sarà sufficiente inserire il tuo **codice fiscale** e il **codice di sicurezza** che ti sarà inviato al canale OTP da tempo da te selezionato (sms/mail).
- C

Α

Inserisci l'attuale password e procedi a crearne una nuova (inserendola due volte per conferma): deve contenere almeno un carattere maiuscolo, una cifra e un carattere speciale tra  $\$  & ( @ # = ),:;-\_+ ^

|  | / |
|--|---|

Ultimo passaggio. Ti sarà arrivato un nuovo codice di sicurezza via email o sms. Inseriscilo nel consueto spazio e **CONFERMA** 

| Se hai effettuato un<br>inserire la password                                                                    | recupero password, nel sec<br>che hai ricevuto dal Fondo P | ondo campo "Vecchia Pass<br>ensione tramite procedura | sword o Password di Primo Accesso" de<br>a di recupero password. |
|----------------------------------------------------------------------------------------------------|------------------------------------------------------------|-------------------------------------------------------|------------------------------------------------------------------|
| La password deve essere                                                                                         | composta da almeno 8 caratteri a                           | lfanumerici (lettere e/o numeri)                      | di cui:                                                          |
| <ul> <li>almeno una lett</li> </ul>                                                                             | ira maiuscola;                                             |                                                       |                                                                  |
| <ul> <li>atmeno una lett</li> <li>almeno un cara</li> </ul>                                                     | re minuscola;<br>tere speciale da selezionare tra i s      | equenti:\$%&(@#=).::- +                               | A-                                                               |
| almeno un num                                                                                                   | no;                                                        |                                                       |                                                                  |
| Le lettere maiuscole e m                                                                                        | nuscole sono da considerarsi diffe                         | renti.                                                |                                                                  |
|                                                                                                    |                                                            |                                                       |                                                                  |
|                                                                                                    |                                                            |                                                       |                                                                  |
|                                                                                                    |                                                            |                                                       |                                                                  |
|                                                                                                    |                                                            |                                                       |                                                                  |
| han a fairt 10 an d'an a                                                                                        | TD also di abbianza ana dita a                             | ad accords all accounting from                        | e an des la disco d'analatoralisme                               |
| Inserisci II codice                                                                                             | TP che ti abbiamo spedito s                                | ui canale di comunicazioni                            | e sceito in fase di registrazione                                |
| Contraction of the second second second second second second second second second second second second second s |                                                            |                                                       |                                                                  |

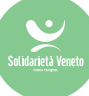

## ESE... VUOI MODIFICARE IL CANALE DI COMUNICAZIONE?

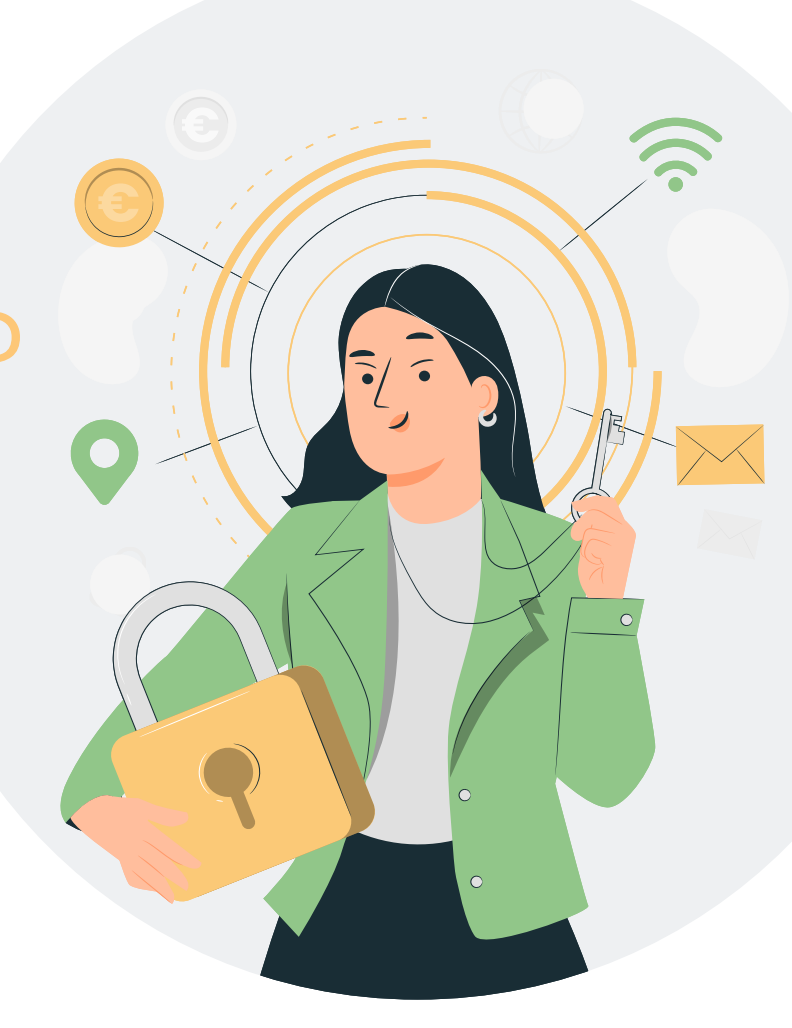

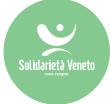

E SE... NON POSSO IMPOSTARE IL CANALE DI COMUNICAZIONE PERCHÉ I RIFERIMENTI SONO ASSENTI/DA AGGIORNARE?

### COME?

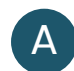

Inserisci le consuete credenziali (Codice fiscale + Password)

- B Conferma la tua scelta e inserisci nuovamente le tue attuali credenziali
- Clicca MODIFICA e inserisci il recapito dove desideri ricevere il codice di verifica (ti sarà chiesto di digitarlo due volte per conferma). Ti verrà poi chiesto di caricare la copia di un **documento di identità.**
- D
- Puoi ora inviare la richiesta. Attenzione: gli uffici del Fondo verificheranno i documenti di identità e autorizzeranno l'operazione in **24h-48h**.
- Potrai ora seguire le indicazioni successive a pagina 5

| RSSNDR/DL24L15/U                                   |                                                        |
|----------------------------------------------------|--------------------------------------------------------|
| Password                                           |                                                        |
|                                                    |                                                        |
| registrazione.                                     |                                                        |
| Scelta Canale di Comunicazio                       | EMAIL SMS                                              |
| Scelta Canale di Comunicazio<br>Telefono Cellulare | EMAIL SMS                                              |
| Scelta Canale di Comunicazio<br>Telefono Cellulare | EMAIL     SMS +39 Inserisci il tuo numero di cellulare |

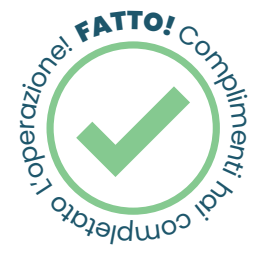

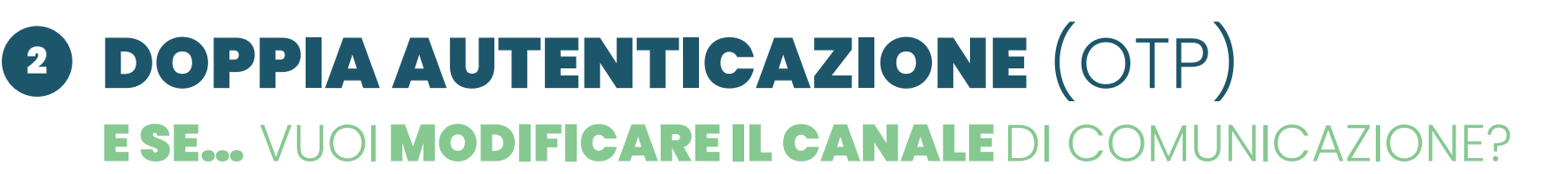

#### A CLICCA SU HAI CAMBIATO IL CELLULARE O L'EMAIL? REIMPOSTA L'INVIO OTP

В

D

- Inserisci le consuete credenziali (Codice fiscale + Password)
- Scegli ora il canale di Comunicazione OTP: dove vuoi che venga inviato il codice di sicurezza? Via Email o via sms? \* Clicca ora su **REGISTRATI**
- **Inserisci il codice** che ti sarà inviato via email o sms. Hai 5 minuti per **CONFERMARE** l'operazione. Scaduto il periodo di validità, è possibile richiedere un nuovo codice, cliccando su RIGENERA OTP
- Hai ora aggiornato la modalità di invio del codice di sicurezza

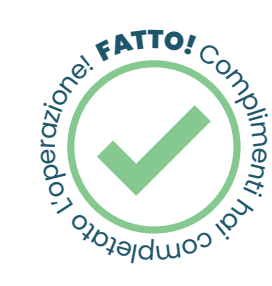

|     | SPID                           |
|-----|--------------------------------|
| Cod | ice Fiscale                    |
| k   | iserisci il tuo codice fiscale |
| Pas | sword                          |
| P   | assword                        |
|     | ACCEDI                         |
| Reg | istrati ai servizi onLine      |
|     |                                |
| Pas | sword dimenticata?             |

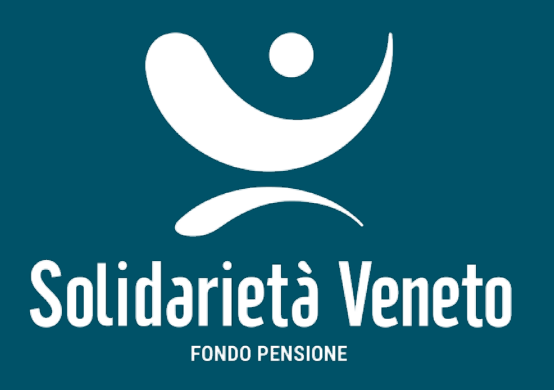

## BUONA NAVIGAZIONE!

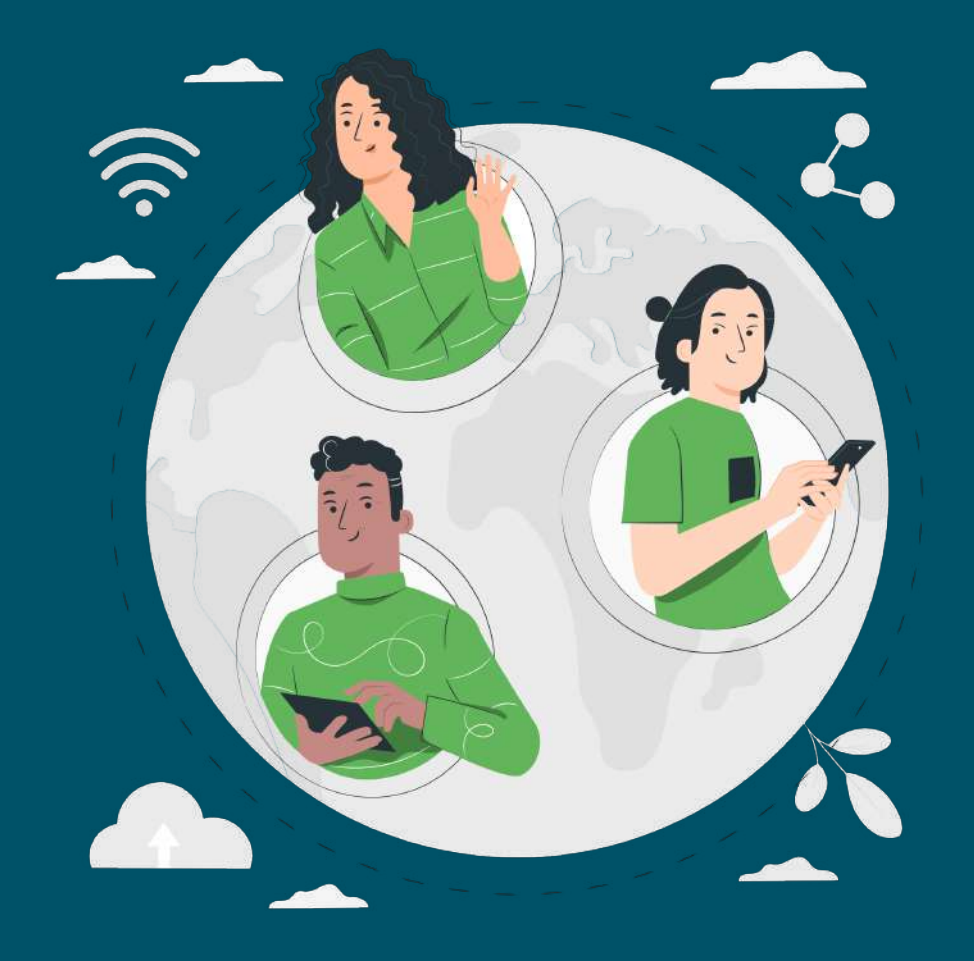